# 1. Als u inlogt, klik niet op snel toevoegen boven aan, maar klik op uw herintredersdossier:

| g | ISI<br>vakt                                  | <b>EI</b><br>herapie                                                                          | Mijn Dossier                 | PE-activiteiten       | Opleidingen       | Snel toevoegen    |  |
|---|----------------------------------------------|-----------------------------------------------------------------------------------------------|------------------------------|-----------------------|-------------------|-------------------|--|
|   | Hieronder is uv                              | v statusoverzicht van de                                                                      | PE verplichting(en) te zien. |                       |                   |                   |  |
|   | Periode/Naa                                  | am                                                                                            |                              |                       |                   |                   |  |
|   | ✔ 04-09-2014 t/m 21-09-2020 Dossier herintre |                                                                                               | 9-2020 Dossier herintreding  | $\sim$                |                   | Onvoldoende       |  |
|   | ^                                            | 10-11-2020 t/m 09-11-2025 Vervolg herregistratieperiode (Nieuwe reglemen     Ø Periode Inzien |                              | t)                    | 5/200 Onvoldoende |                   |  |
|   | ~                                            | 04-09-2009 t/m 03-0                                                                           | 9-2014 1e herregistratieper  | iode (Oude reglement) |                   | 0/200 Onvoldoende |  |
|   | ~                                            | t/m 29-09-2019 Aanı                                                                           | melden Register Vaktherapie  | 2                     |                   |                   |  |

### 2. Klik op periode inzien:

Hieronder is uw statusoverzicht van de PE verplichting(en) te zien.

| de/Naam                                                                                                    |                                                                                                    |               |
|----------------------------------------------------------------------------------------------------|----------------------------------------------------------------------------------------------------|---------------|
| ▲ 04-09-2014 t/m 2                                                                                                    | 1-09-2020 Dossier herintreding                                                                                                    | Onvold        |
| <ul> <li>▲ 10-11-2020 t/m 0</li> <li>④ Periode inzien</li> </ul>                                                                                                    | 9-11-2025 Vervolg herregistratieperiode (Nieuwe reglement)                                                                                                    | 5/200         |
|                                                                                                    |                                                                                                    |               |
| 04-09-2009 t/m 03 <b>3. Klik de sub</b>                                                                                                    | B-09-2014 1e herreaistratieperiode (Oude realement)<br><b>regel uit:</b><br>pling, en werkervaring beschikken.<br>en supervisie gedaan heeft, moet u dit ook gevolgd hebben.                                                                                                    | _0/200        |
| 04-09-2009 t/m 03 <b>3. Klik de sub</b> Hiervoor moet over minimale scho Wanneer u in het verleden nog gee Nadat u aan de eisen voldaan hebt                                                                                     | B-09-2014 1e herreaistratieperiode (Oude realement)<br>regeluit:<br>pling, en werkervaring beschikken.<br>en supervisie gedaan heeft, moet u dit ook gevolgd hebben.<br>t en hiervoor de bewijsvoering aan dit dossier hebt toegevoegd, kut u dit dossier indienen o                                              | _0/200<br>om∨ |
| <ul> <li>04-09-2009 t/m 03</li> <li>3. Klik de subit</li> <li>Hiervoor moet over minimale scho<br/>Wanneer u in het verleden nog gee<br/>Nadat u aan de eisen voldaan hebt</li> <li>Periode</li> </ul>                           | B-09-2014 1e herreaistratieperiode (Oude realement)  regel uit:  Dring, en werkervaring beschikken.  en supervisie gedaan heeft, moet u dit ook gevolgd hebben. t en hiervoor de bewijsvoering aan dit dossier hebt toegevoegd, kut u dit dossier indienen o  O 4-09-2014 t/m 21-09-2020                          | _0/200<br>om∨ |
| <ul> <li>04-09-2009 t/m 03</li> <li>3. Klik de subit</li> <li>Hiervoor moet over minimale scho</li> <li>Wanneer u in het verleden nog gee</li> <li>Nadat u aan de elsen voldaan hebt</li> <li>Periode</li> <li>Status</li> </ul> | B-09-2014 1e herreaistratieperiode (Oude realement)  regel uit:  Ding, en werkervaring beschikken.  en supervisie gedaan heeft, moet u dit ook gevolgd hebben. t en hiervoor de bewijsvoering aan dit dossier hebt toegevoegd, kut u dit dossier indienen o  Out-09-2014 t/m 21-09-2020  Onvoldoende              | _0/200        |
| <ul> <li>04-09-2009 t/m 03</li> <li>Status</li> <li>Subregel</li> </ul>                                                                                                    | 3-09-2014 1e herreaistratieperiode (Oude realement)<br>regel uit:<br>bling, en werkervaring beschikken.<br>en supervisie gedaan heeft, moet u dit ook gevolgd hebben.<br>t en hiervoor de bewijsvoering aan dit dossier hebt toegevoegd, kut u dit dossier indienen o<br>04-09-2014 t/m 21-09-2020<br>Onvoldoende | _0/200        |

#### 4. Klik op toevoegen rechts in de kolom:

| Motivatie van sc<br>Supervisie is alle<br>Status | holing en werkervaring zijn verplicht.<br>en verplicht indien u dit in het verleden nog niet hebt .<br>Reael | aangetoond (moet zichtbaar zijn in een eerdere herregistratie).<br>I voldoende |                         |
|--------------------------------------------------|----------------------------------------------------------------------------------------------------|--------------------------------------------------------------------------------|-------------------------|
| Datum (?)                                        | Categorie ®                                                                                                  | <u>Omschrijving</u> $^{\textcircled{O}}$                                       | <u>Status</u> 🖗         |
| 14-10-2019                                       | Motivatie werkervaring                                                                                       | vgvbv                                                                          | Akkoord                 |
| 20-09-2019                                       | Motivatie scholing                                                                                           | KPV                                                                            | Akkoord                 |
| 03-10-2018                                       | Motivatie supervisie                                                                                         | jnjbj                                                                          | Akkoord                 |
| Toevoegen                                        | Motivatie herintreding                                                                                       |                                                                                | Nog te doe<br>verplicht |

5. Vul eerst de datum in en klik daarna bovenaan op volgende. Let op: de datum die u invult moet zijn in de periode /looptijd van uw herintredersdossier: (de loopperiode vindt u terug in het inlog-overzichtsscherm (zie screenshot 1 en 2)

| X Sluiten 	< Vorige 	Volgende >                                        | $\times$                  |                                                                   |  |
|------------------------------------------------------------------------|---------------------------|-------------------------------------------------------------------|--|
| Activiteit toevoegen<br>Geef de datum in waarop de activiteit is volto | oid (de activiteit zal op | p deze datum in het dossier verschijnen) en klik dan op volgende. |  |
|                                                                        |                           |                                                                   |  |
| Datum activiteit voltooid *                                            | ≫ ⊚                       | 15-4-2018                                                         |  |

- 6. Vul de velden, omschrijvingen en in opmerking en upload het gevraagde document.
- 7. Klik daarna op verzenden of concept opslaan indien u later wilt verder gaan:

## -8<sup>1</sup>StC1</sup>vaktherapie

|                           | Mijn Dossier          | PE-activiteiten                                        | Opleidingen                                                 | Snel toevoegen                                               |           |
|---------------------------|-----------------------|--------------------------------------------------------|-------------------------------------------------------------|--------------------------------------------------------------|-----------|
| X Sluiten Volgende        | e 🗲 🖪 Opsiaan concept | ×                                                      |                                                             |                                                              | 🕈 Terug n |
| Vul alle gegevens in.     |                       |                                                        |                                                             |                                                              |           |
| Datum activiteit voltooid | (?                    | 15-4-2018                                              |                                                             |                                                              |           |
| Categorie *               | 0                     | Motivatie herintreding                                 |                                                             |                                                              |           |
| Omschrijving *            | × 0                   | Hier kunt u uw motivatie<br>Sla het pdf op, vul het in | m.b.t. uw herintreding invoe<br>en upload het hieronder bij | ren, Gebruik hiervoor dit pdf<br>het kopje: Upload bestanden |           |
| Opmerking                 | ~ ?                   |                                                        |                                                             |                                                              |           |
|                           | ,                     |                                                        |                                                             |                                                              |           |
| Upload bestanden *        | ╳ ?                   | Bladeren                                               |                                                             |                                                              |           |
|                           |                       |                                                        |                                                             |                                                              |           |

8. Als u alles ingevuld heeft gaat u naar het beginscherm en is er nu de knop dossier aanmelden. Klik op de knop dossier aanmelden.

| os 🛄 Sigi | n in - Zoom                                                                                     | ag 🎯 Junior Einsteir        | n 😁 Inloggen 🐨 Weer          | NU - Het laa 😈 Nieuw | rtabblad 🕒 mountainbik | e 27 5 i 🌾 🐶 ag 💜 | e 📴 E-mail - Manon van |
|-----------|-------------------------------------------------------------------------------------------------|-----------------------------|------------------------------|----------------------|------------------------|-------------------|------------------------|
| reg       | gist                                                                                            | er                          |                              |                      | Tester RV0             | 04 (TestRV004)    | Berichten (0) Mijn g   |
|           | Vakt                                                                                            | nerapie                     | Mijn Dossier                 | PE-activiteiten      | Opleidingen            | Snel toevoegen    |                        |
|           | Hieronder is u                                                                                  | w statusoverzicht van de PB | verplichting(en) te zien.    |                      |                        |                   |                        |
|           | Periode/Naam                                                                                    |                             |                              |                      |                        |                   |                        |
|           | ^                                                                                               | 04-09-2014 t/m 20-09-3      | 2021 Dossier herintreding    |                      |                        | Voldoende         |                        |
|           | 10-11-2020 t/m 09-11-2025 Vervolg herregistratieperiode (Nieuwe reglement)     Ø Periode inzien |                             |                              | 5/200 Onvoldoende    |                        |                   |                        |
|           | ~                                                                                               | 04-09-2009 t/m 03-09-       | 2014 1e herregistratieperiod | e (Oude reglement)   |                        | 0/200 Onvoldoende |                        |
|           | ~                                                                                               | t/m 29-09-2019 Aanme        | lden Register Vaktherapie    |                      |                        |                   |                        |

#### 9. Klik boven aan op volgende:

| register                                                                                                    |                                                                                                    |                                                                 |                                                                                  |  |  |  |
|----------------------------------------------------------------------------------------------------|----------------------------------------------------------------------------------------------------|-----------------------------------------------------------------|----------------------------------------------------------------------------------|--|--|--|
|                                                                                                    | Mijr                                                                                                    | n Dossier                                                       | PE-activiteite                                                                   |  |  |  |
| 🗶 Annuleren 🔍 <                                                                                                    | Vorige Volgende >                                                                                                    | <                                                               |                                                                                  |  |  |  |
| <b>Dossier aan</b><br><b>Dossier: Herintrede</b><br>Onderstaand dossier<br>dossier.<br>Klik periode inzien aa<br>(Voor activiteiten waar<br>aanbieder.) | melden<br>rr Register Vaktherapie<br>wordt ter controle ingedi<br>in en check per opgevoer<br>van de aanbieder de prese | iend. Bewijslast u<br>de activiteit of de<br>entie voor u heeft | ploaden is verplicht: Va<br>a juiste bewijslast is toe<br>ingevoerd hoeft geen b |  |  |  |
| Onderstaand dossier w<br>Klik op <b>volgende</b> om v                                                                                                   | Onderstaand dossier wordt ter controle ingediend.<br>Klik op <b>volgende</b> om verder te gaan.                         |                                                                 |                                                                                  |  |  |  |
| Periode                                                                                                    | Naam                                                                                                    | Status                                                          |                                                                                  |  |  |  |
| 4-9-2014 - 20-9-202                                                                                                    | 21 Dossier herintreding                                                                                                 | Voldoende                                                       |                                                                                  |  |  |  |

10. Klik het vakje aan met de vraag: ik heb kennisgenomen van het reglement en klik daarna linksboven op verstuur. Uw aanvraag wordt verstuurd en binnen ongeveer 6 weken zult u bericht ontvangen:

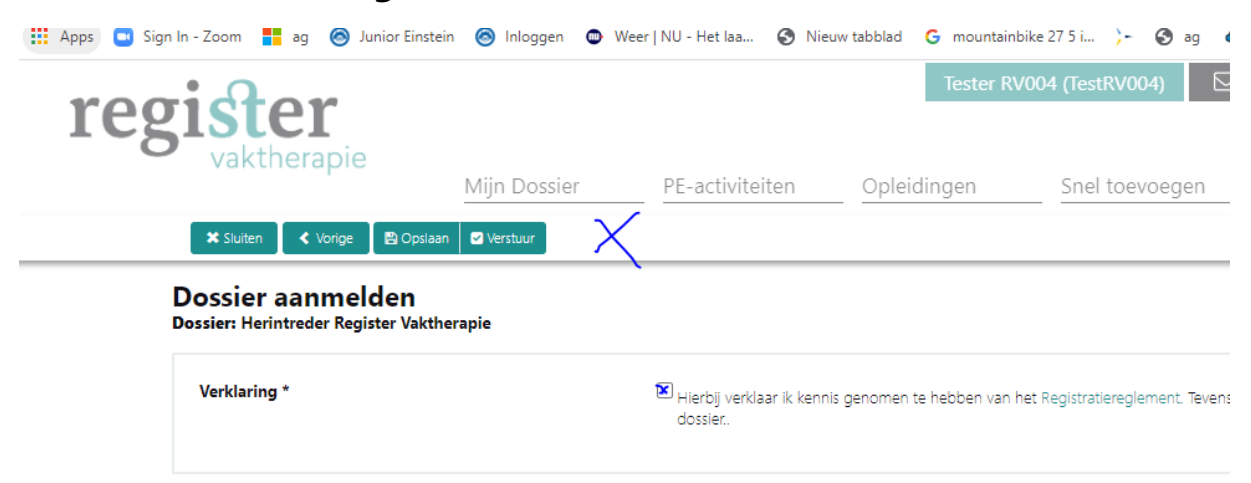